#### **1** Rendez-vous sur notre site web : www.imc.bzh

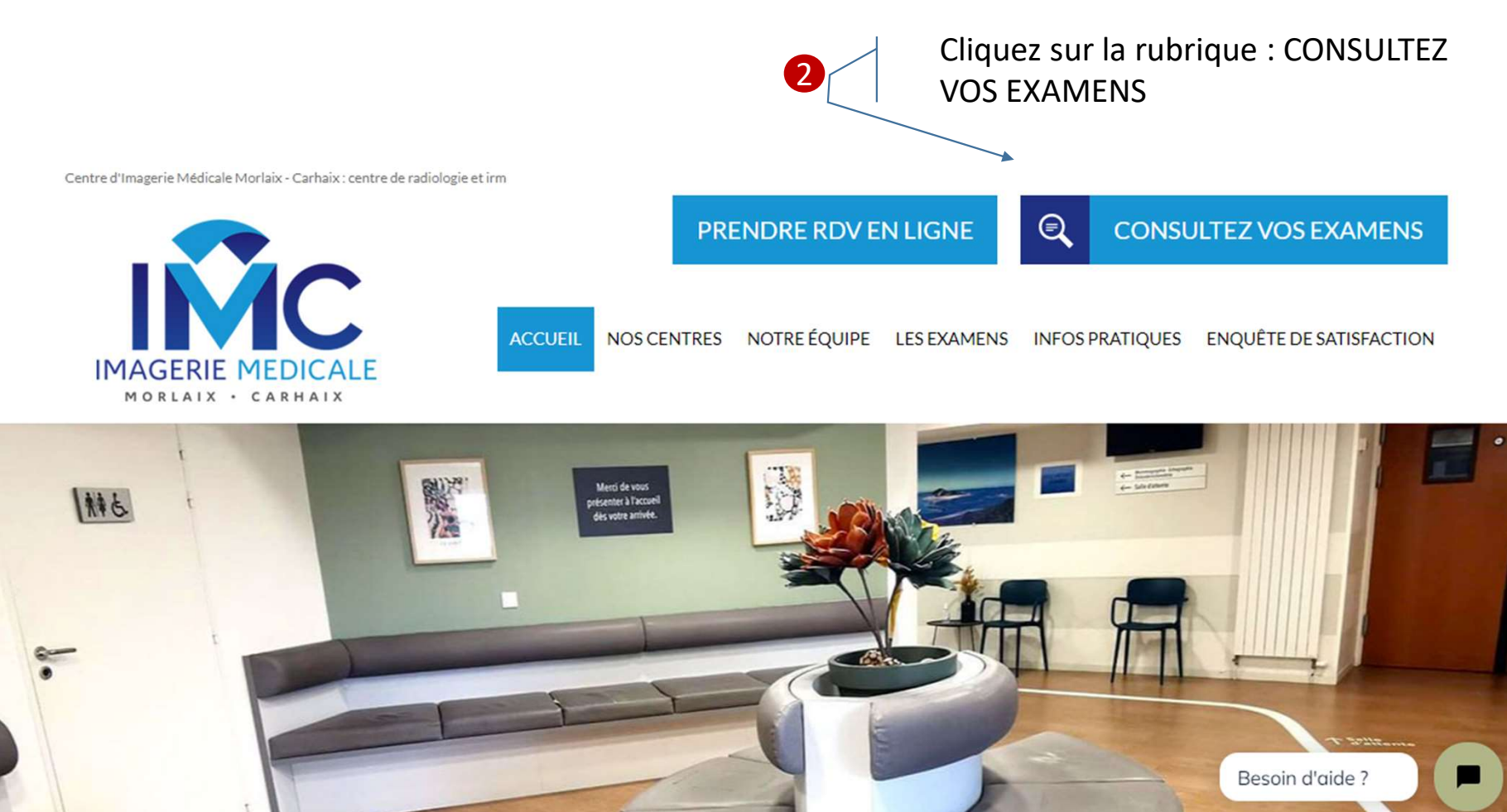

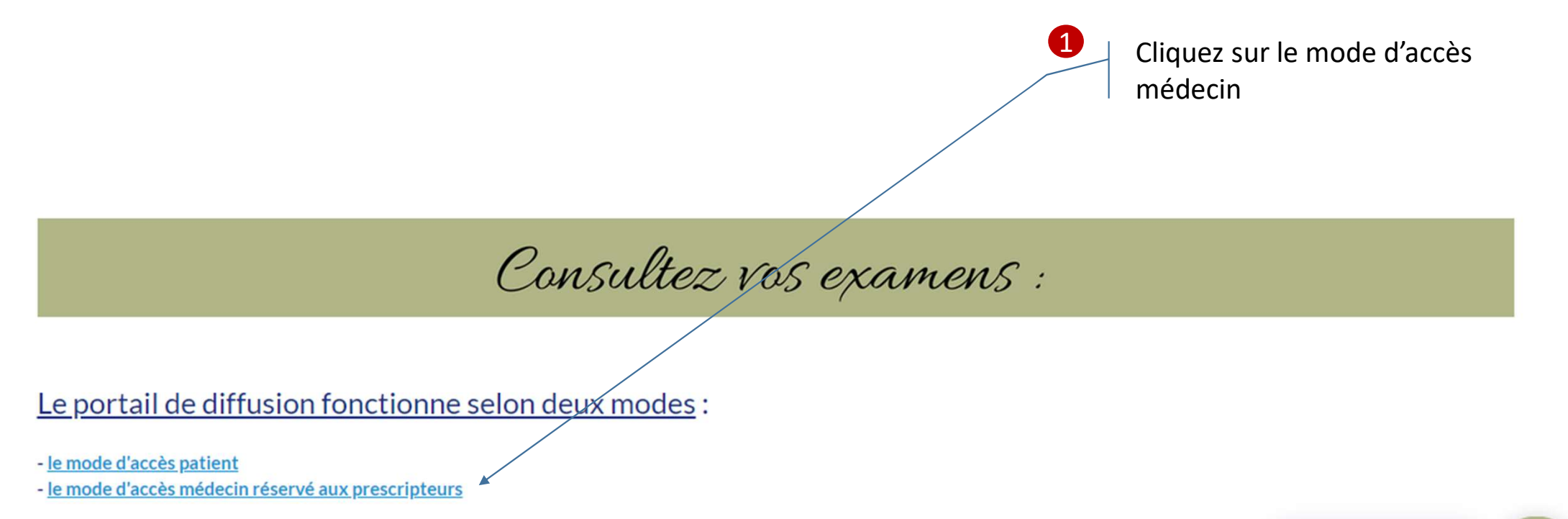

Pour en savoir plus, merci de cliquer sur le mode d'accès qui vous intéresse.

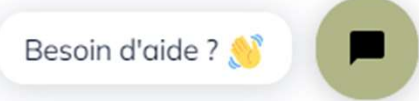

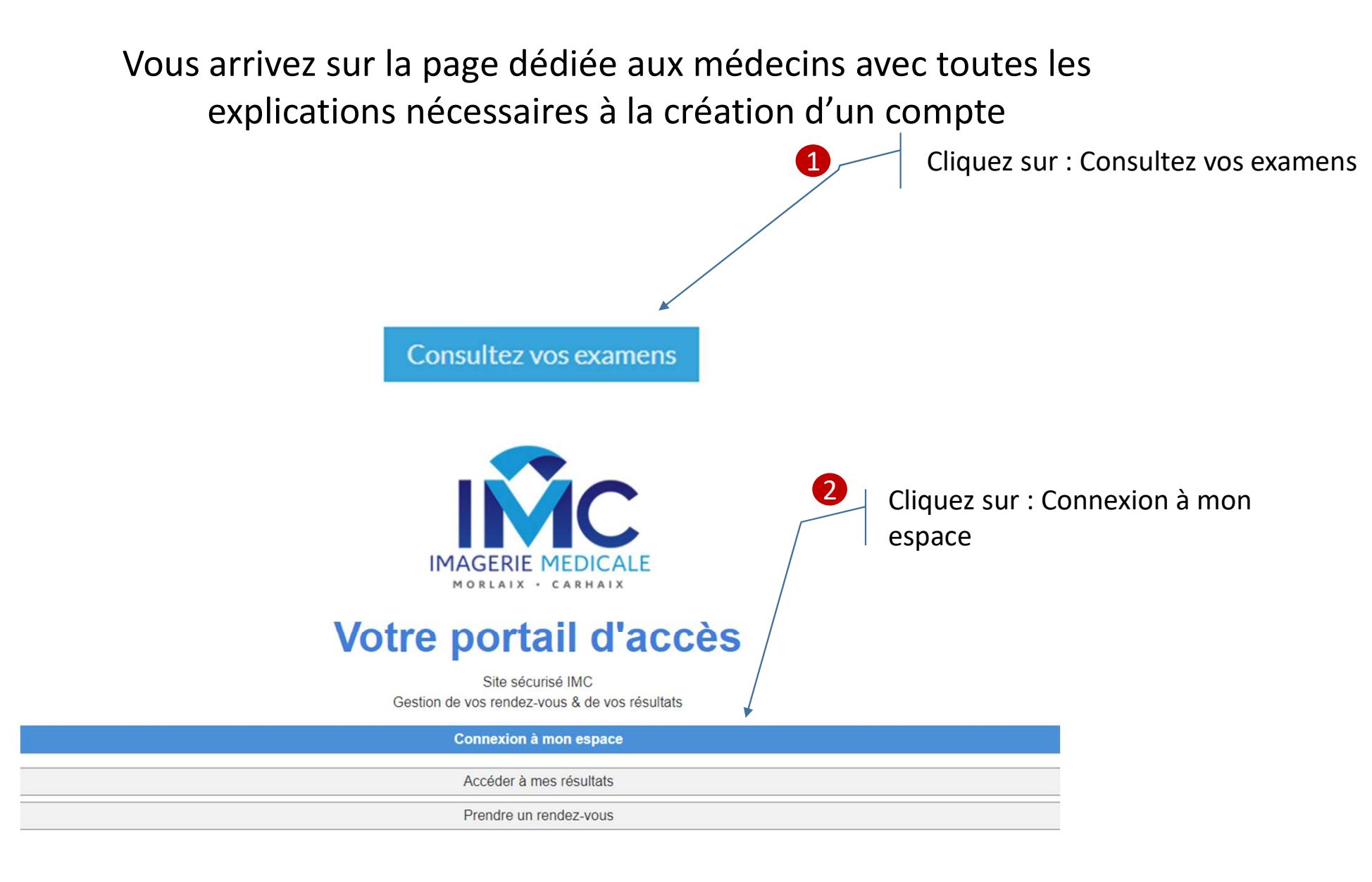

|                                        | Code d'accès / Adresse e-mail                       |                                  |
|----------------------------------------|-----------------------------------------------------|----------------------------------|
| IMAGERIE MEDICALE<br>MORLAIX · CARHAIX | Mot de passe<br>Mode d'accès<br>Patient  Médecin    | Cliquez sur : Créer<br>un compte |
|                                        | Connexion<br>Mot de passe oublié<br>Créer un compte |                                  |

# **Votre portail d'accès**

Site sécurisé IMC Gestion de vos rendez-vous & de vos résultats

Retour à l'accueil

1 Renseignez tous les champs puis validez

| ©                                   |                                | Création de compte             |         | $\bigcirc$ |
|-------------------------------------|--------------------------------|--------------------------------|---------|------------|
| Type de compte *                    | Patient                        |                                | Médecin |            |
| Email *                             |                                |                                |         |            |
| Mot de passe *                      |                                |                                |         |            |
|                                     | 8 caractères mini avec au      | moins une lettre et un chiffre |         |            |
| Retapez le mot de passe             |                                |                                |         |            |
| Préfixe                             | Sélectionner une vale          | eur                            |         | ~          |
| Nom *                               |                                |                                |         |            |
| Prénom *                            |                                |                                |         |            |
| Né(e) le *                          | _/_/\$                         |                                |         |            |
| Important à signaler                | Sélectionner une vale          | eur                            |         | ~          |
| Téléphone portable *                |                                |                                |         | <i>د</i>   |
| Téléphone fixe                      |                                |                                |         | <u></u>    |
| Adresse                             |                                |                                |         |            |
|                                     |                                |                                |         |            |
| Code postal/Ville                   | Code postal                    | Ville                          |         |            |
| Mon médecin traitant                |                                |                                |         | Q          |
| En créant ou en utilisant un compte | e, vous acceptez nos Condition | s d'utilisation                |         |            |

\* Nb : utilisez l'adresse mail que vous utilisez pour communiquer avec notre cabinet.

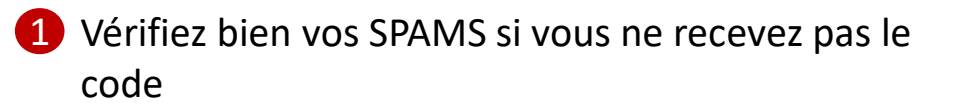

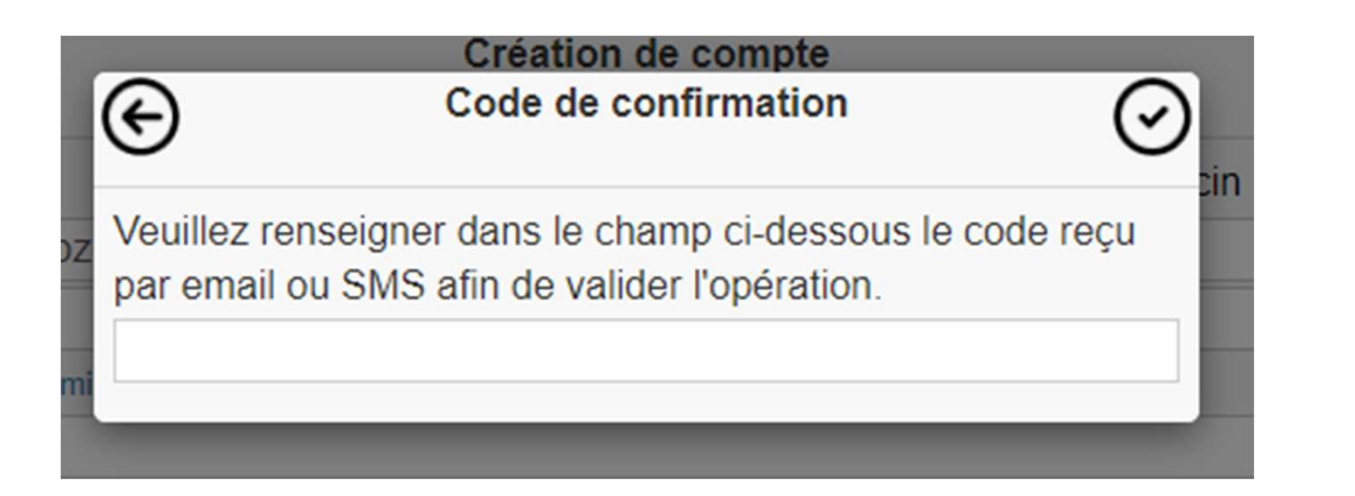

#### Votre compte est crée, vous pouvez maintenant vous identifier !

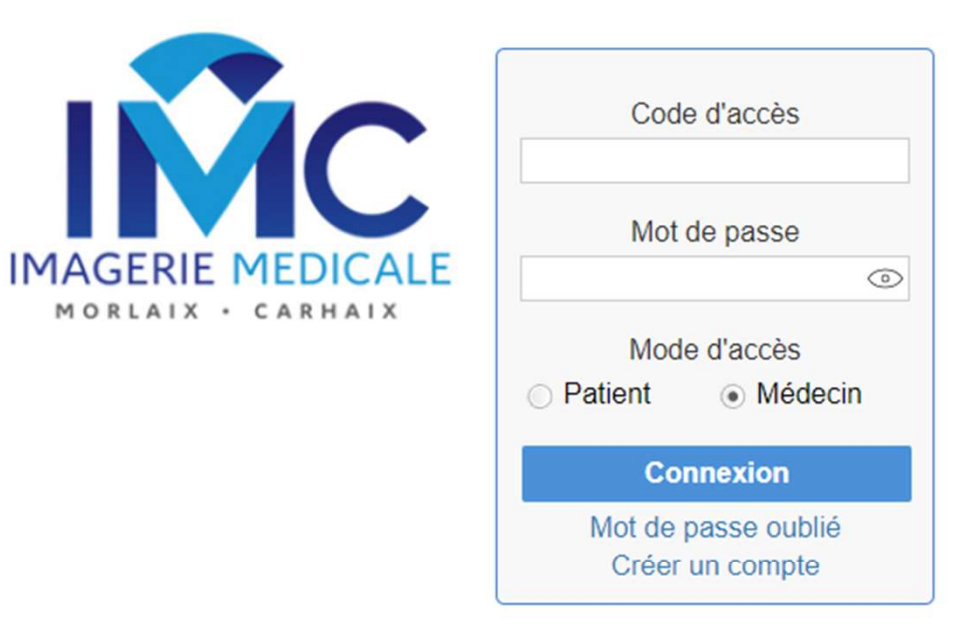

## Prise de rendez-vous patient

Retour à l'accueil

Vous êtes connecté au portail de diffusion :

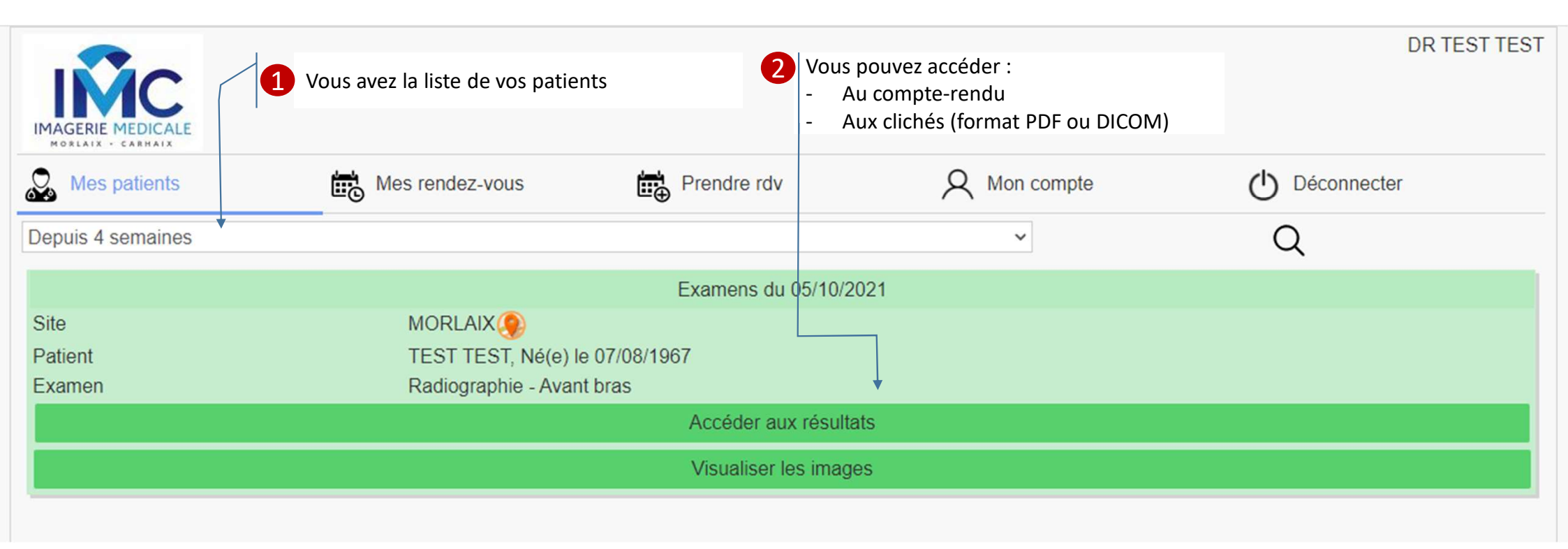

### Vous avez la possibilité de prendre des rendez-vous

| I                                                                                     | Prendre un rendez-vous                                                                                                    |          |
|---------------------------------------------------------------------------------------|----------------------------------------------------------------------------------------------------|----------|
| 0                                                                                     | 0                                                                                                    | -2       |
| Examen : SCANNER DES SINUS DE LA FACE<br>Date : 03/11/2021<br>Site : MORLAIX, MORLAIX | S'il s'agit d'un rendez-vous pour un patient, ne pas oublier de cocher « oui » à la rubrique « je fais la demande pour un tiers » |          |
| Je fais la demande pour un tiers :                                                    |                                                                                                    | Oui      |
| Préfixe                                                                               | Sélectionner une valeur                                                                                                    |          |
| Nom *                                                                                 |                                                                                                    |          |
| Prénom *                                                                              |                                                                                                    |          |
| Né(e) le *                                                                            |                                                                                                    |          |
| Important à signaler                                                                  | Sélectionner une valeur                                                                                                    | ~        |
| Adresse e-mail                                                                        |                                                                                                    |          |
| Téléphone portable                                                                    |                                                                                                    | 5        |
| Téléphone fixe                                                                        |                                                                                                    | <i>د</i> |
| Je choisis un horaire :                                                               | 08:00                                                                                                    | ~        |
| Libellé de l'examen prescrit (si différent)                                           |                                                                                                    |          |
| Commentaires (Allergies, pathologie, etc)                                             |                                                                                                    |          |
|                                                                                       |                                                                                                    |          |
|                                                                                       |                                                                                                    |          |